## 宮代町公共施設予約システム オンライン決済の流れ

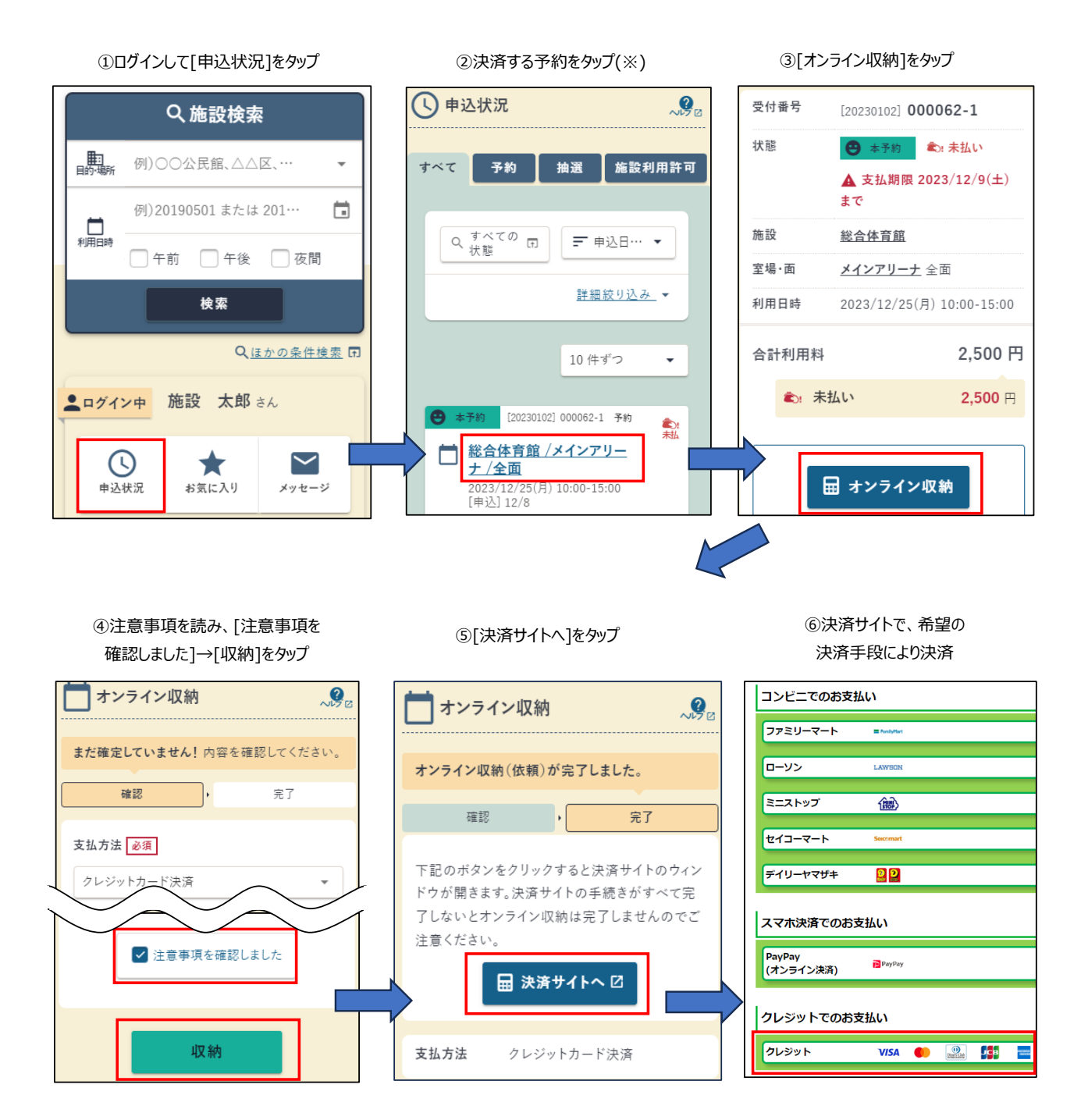

※ネット申込後、「仮予約」状態の段階ではオンライン決済を行うことはできません。 施設による審査が完了し、「本予約」状態となるまでお待ちください。 (審査の結果は、ご登録いただいているメールアドレス宛に通知されます。)